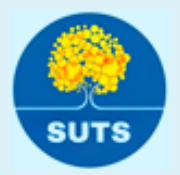

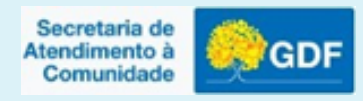

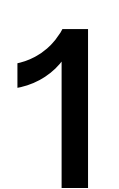

#### Acesse o link e clique em: Rede Comunidade.

- Acesse o link: https://comunidade.df.gov.br/
- Logo após clique em **Rede Comunidade**.

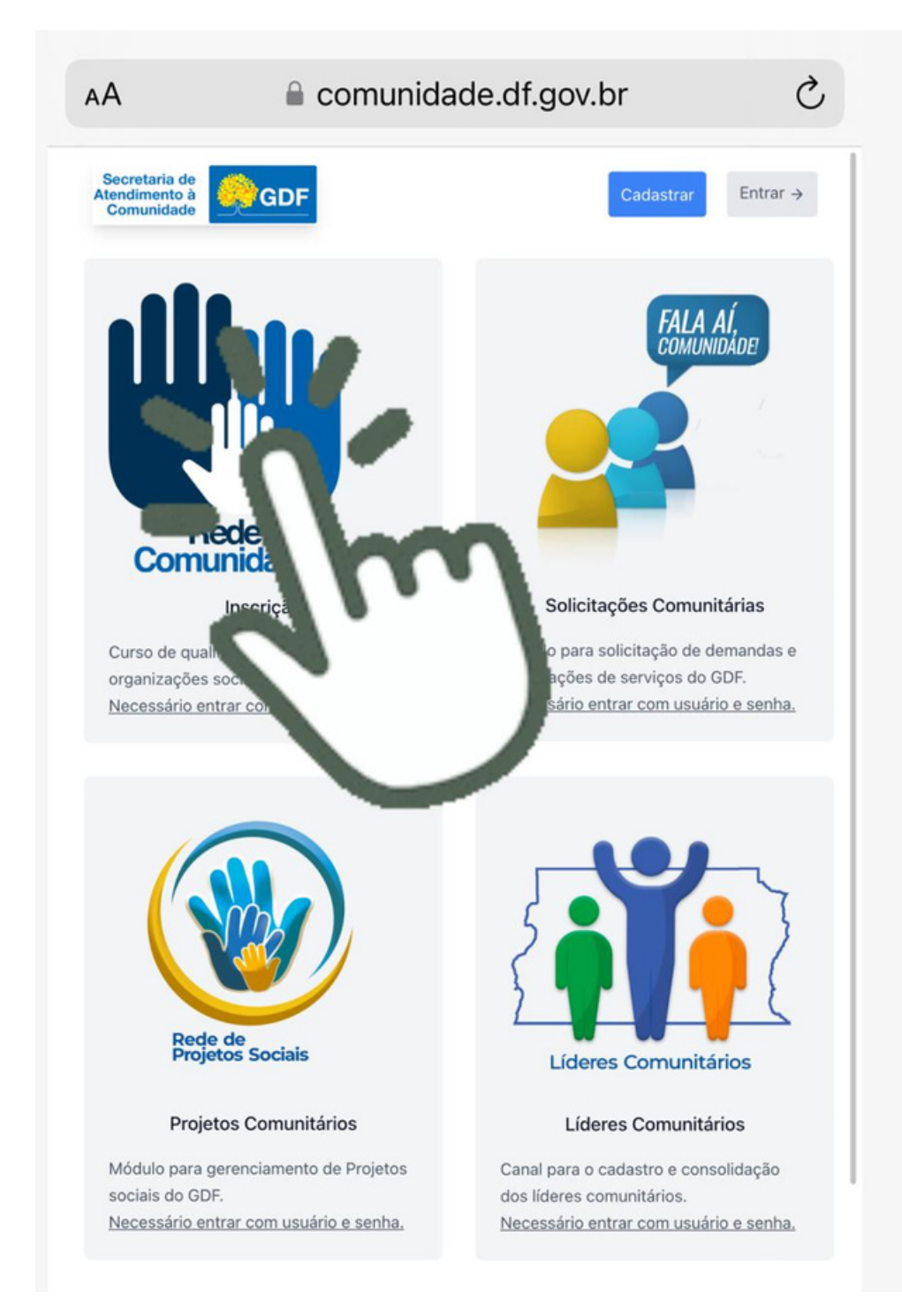

# **2** Clique em: Cadastrar. Logo após, preencha seus dados.

Lembrando que senha deve conter uma letra MAIÚSCULA e outra MINÚSCULA.

| АА                | 🔒 comuni  | dade.df.gov.br       | C        |
|-------------------|-----------|----------------------|----------|
| F                 | lome      | trar                 | Serviços |
|                   | Login 🔻   | U                    |          |
|                   | Email     |                      |          |
|                   | Senha     |                      |          |
|                   |           | Esqueceu a senh      | a?       |
|                   | E         | ntrar                |          |
|                   | V         | oltar                | ] 1      |
|                   |           | Ļ                    |          |
| Tipo d            | e Usuário | Senha                |          |
| <b>.</b>          | Selecio ≎ |                      |          |
| Nome              | Completo  | Confirmar Ser        | ha       |
|                   |           |                      |          |
| Email             |           |                      |          |
|                   |           | Concordo c os Termos | om       |
| Cri<br>cor<br>vol | tar       |                      | 2        |

# 3

#### Clique em: Faça agora sua inscrição.

#### Painel de Controle

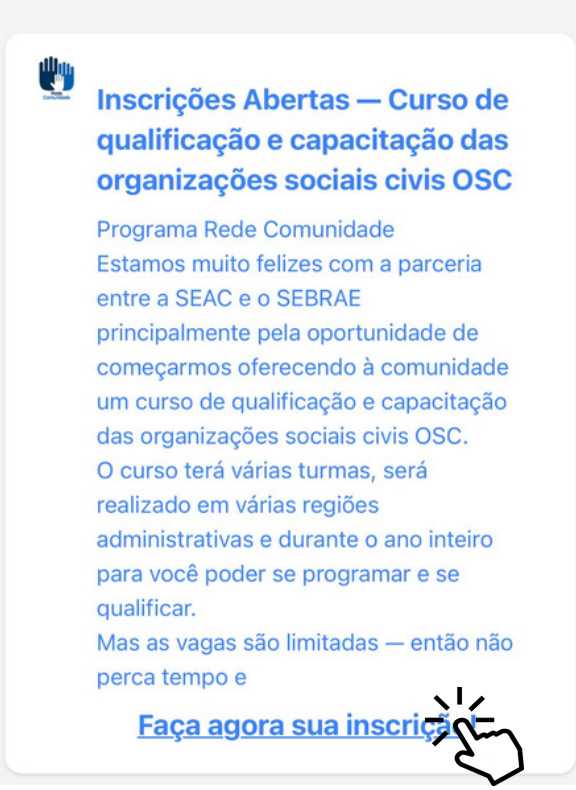

### Aceite o termo de compromisso e clique em: próximo

Na parte 01, deslize a página até o final para aceitar o termo de compromisso e ir para a parte 02.

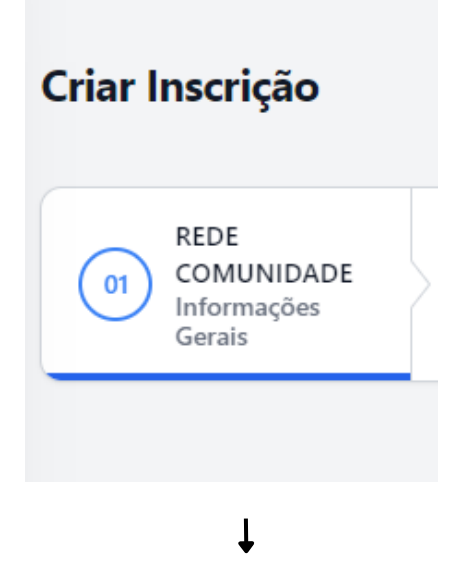

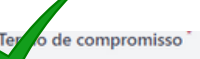

Declaro para os devidos fins que estou ciente e de acordo com todos os termos e condições estabelecidos no Edital do Projeto Rede Comunidade. Confirmo que li e compreendi todas as diretrizes, obrigações e responsabilidades que minha participação implica, comprometendo-me a cumpri-las integralmente.

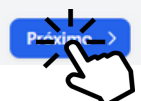

## 5 Escolha o perfil que melhor se adequa a você.

Na parte 02, após escolher o perfil que melhor se adequa a você, clique em próximo passo.

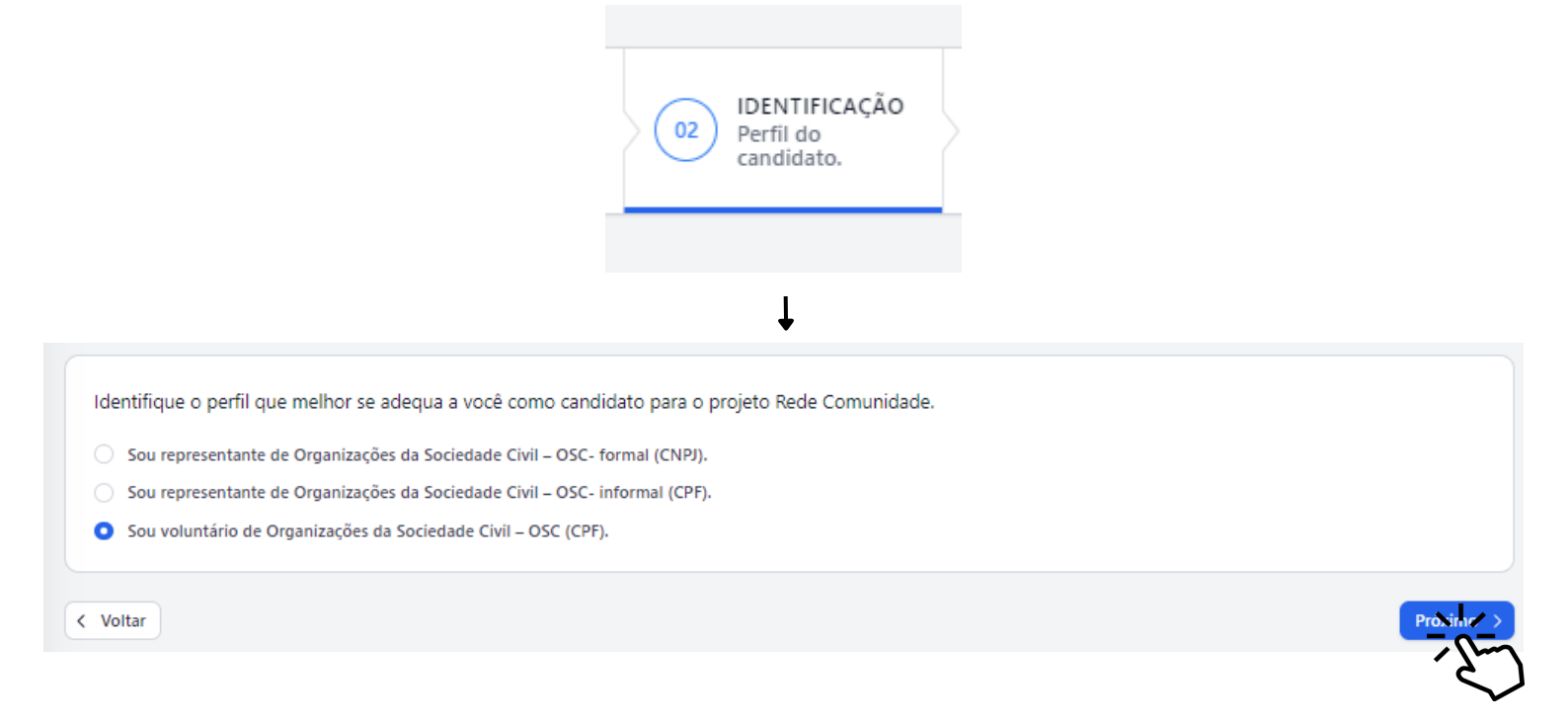

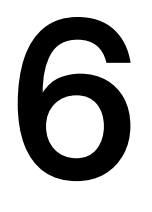

#### Preencha seus dados abaixo

Na parte **03 e 04**, caso seja uma **OSC formal ou informal, preencha seus dados e de sua OSC**. Caso seja apenas **voluntário**, insira seus **dados pessoais.** 

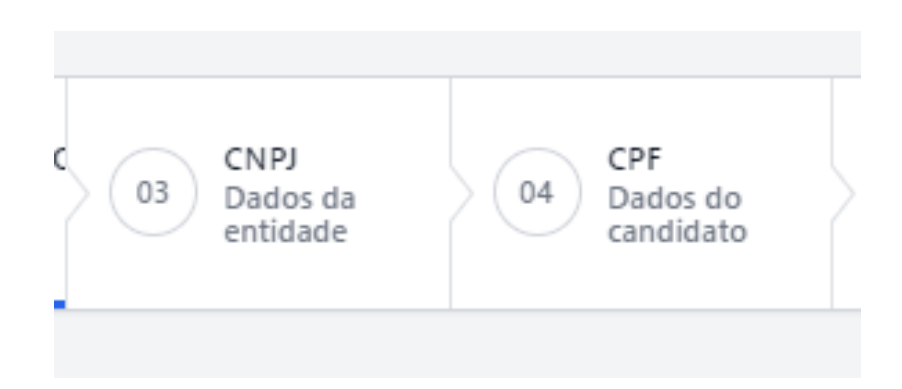

Após preencher todos os dados necessários, vamos para próxima etapa.

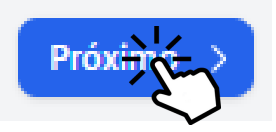

### Escolha sua edição

Na parte 05, selecione a edição que melhor se adeque a você, serão 12 edições, uma em cada região administrativa.

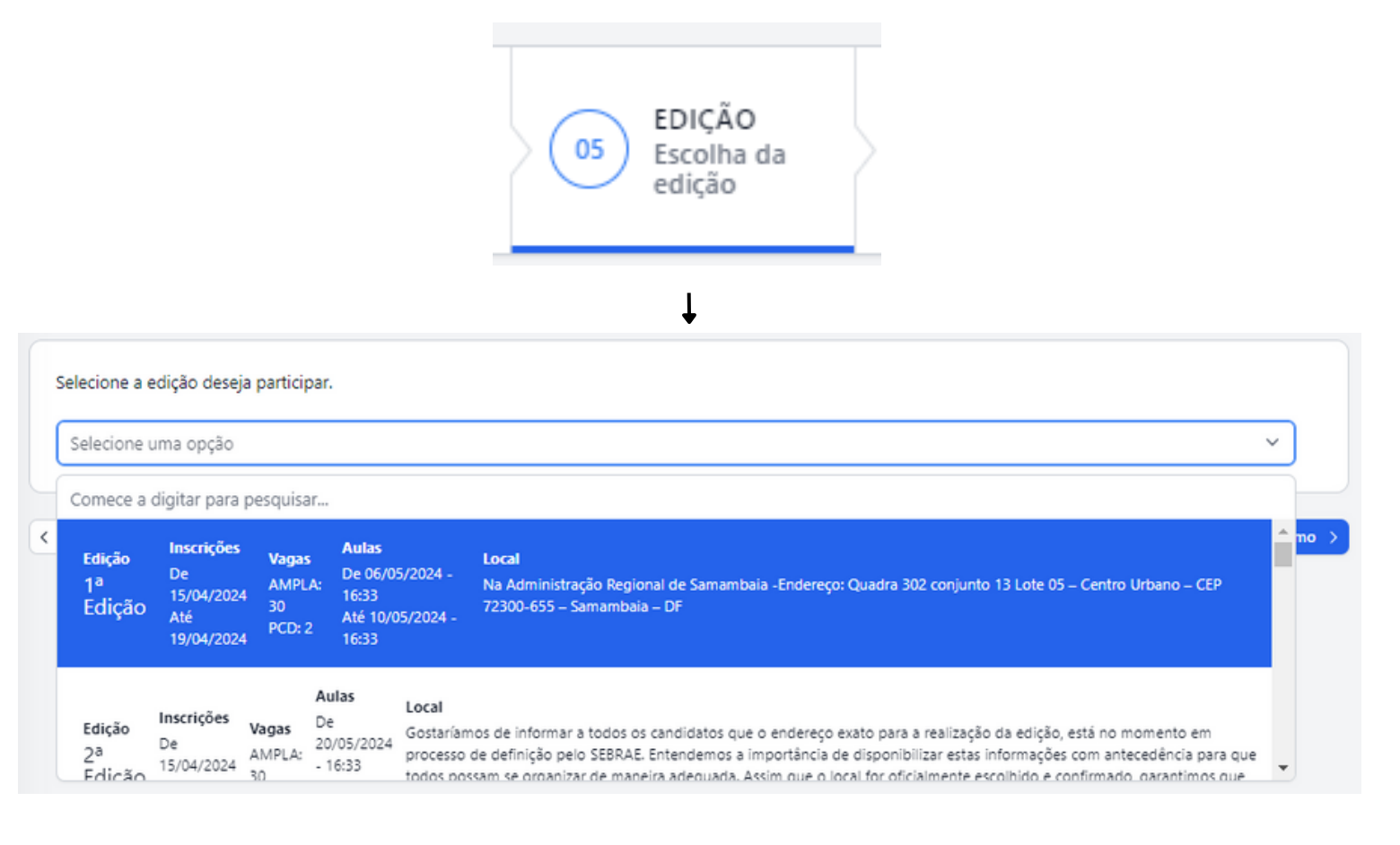

### Documento obrigatórios

Na parte 06, insira somente **arquivos PDF com máximo de 2,5 MB (2500 KB)** por documento. Verifique cuidadosamente antes de finalizar sua inscrição.

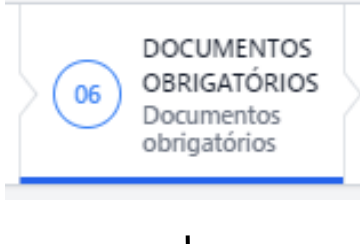

| ATENÇÃO: Somente arquivos PDF com máximo de 2,                                                           | 5 MB (2500 KB) por documento. Verifique cuidadosamente antes de             | finalizar sua inscrição.               |
|----------------------------------------------------------------------------------------------------|-----------------------------------------------------------------------------|----------------------------------------|
| CNPJ - Cadastro Nacional de Pessoa Jurídica*                                                             | CPF - Cadastro de Pessoa Física                                             | RG ou CNH - Documento oficial com foto |
| Drag & Drop your files or <u>Browse</u>                                                                  | Drag & Drop your files or <u>Browse</u>                                     | Drag & Drop your files or Browse       |
| Comprovante de residência ou ** autodeclaração.*                                                         | Comprovante de escolaridade *                                               |                                        |
| Drag & Drop your files or Browse                                                                         | Drag & Drop your files or Browse                                            |                                        |
| Comprovante emitido nos últimos 3 (três) meses.<br>** Para Autodeclaração consulte o Anexo II do Edital. | Diploma ou declaração de escolaridade emitida por instituição de<br>ensino. |                                        |
|                                                                                                    |                                                                             |                                        |

Próximo >

## **9** Por fim, a confirmação de sua inscrição

Para efetivar sua inscrição, é necessário da ciência a Declaração de Veracidade dos Dados e Documentação e clicar em **CRIAR**.

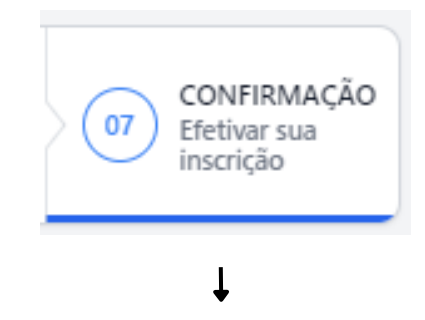

Declaração de Veracidade dos Dados e documentação

Venho por meio desta declarar, para todos os fins de direito, que as informações por mim fornecidas durante o processo de inscrição do Projeto Rede Comunidade, são verdadeiros, autênticos e não foram alterados de forma alguma. Reconheço que a veracidade e a exatidão destes dados são de minha inteira responsabilidade, e estou ciente de que qualquer incoerência ou falsidade detectada poderá resultar em minha desqualificação do processo seletivo ou em penalidades legais, conforme previsto em lei."

Por ser expressão da verdade, firmo a presente declaração.

< Voltar

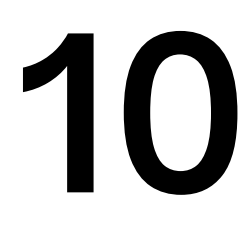

### PARABÉNS, VOCÊ ESTÁ INSCRITO

Se estiver tudo de acordo com sua inscrição, após clicar em **CRIAR**, aparecerá uma mensagem de **PARABÉNS**.

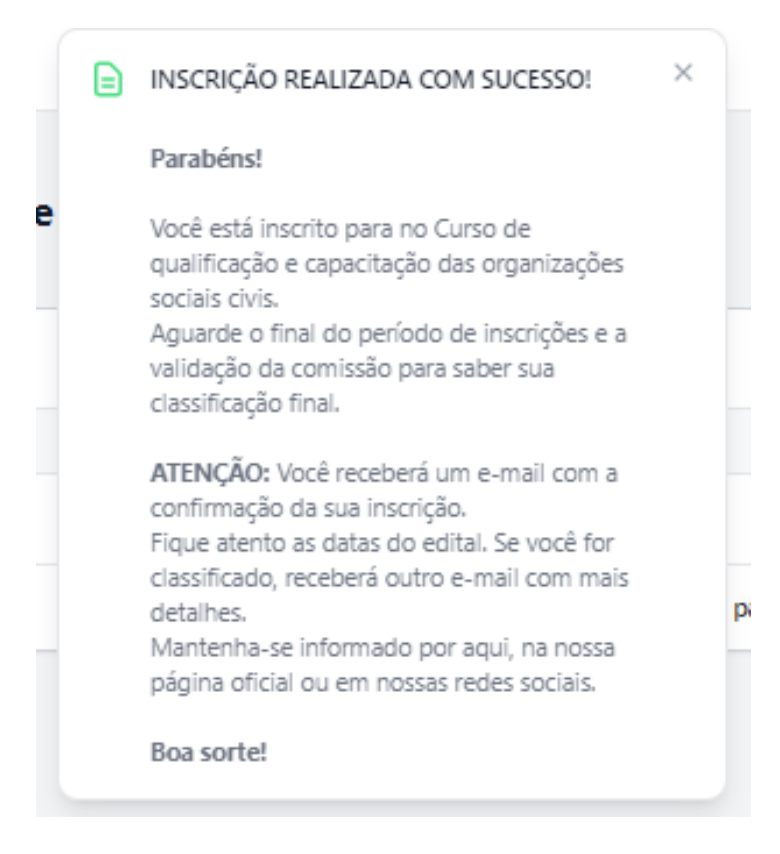